## Як конвертувати стару податкову накладну в документ за новою формою (що діє з 1 березня 2021)

Форму податкової накладної та Порядок її заповнення затверджено Наказом Мінфіну від 02.12.20 р. №734.

Для швидкої конвертації податкових накладних, створених за старою формою (*J1201010 – Податкова накладна*), у звітний документ за новою формою (що діє починаючи з **1 березня 2021 року**), Вам необхідно:

- 1. На вкладці **Податкові накладні** <u>здійсніть попередній пошук раніше створеного</u> <u>документа</u>.
- 2. У таблиці результатів пошуку оберіть необхідний запис.
- 3. З контекстного меню оберіть дію Створити копію, дійсну з 01.03.2021.

| <u>A</u>                                                         |                  |                       |                        |                  |                          |                         |
|------------------------------------------------------------------|------------------|-----------------------|------------------------|------------------|--------------------------|-------------------------|
| Файл Дії Керування списког                                       | м Довідники      | Сервіс Обмін          | Розділи Довідка Те     | кнічна підтримка |                          |                         |
| <ul> <li>Створити</li> <li>Відкрити</li> <li>Зберегти</li> </ul> | а Зберегти всі В | корзину               | и Імпорт звітів Експор | т Масовий др     | 🖇<br>ук Відіслати поштою | کې<br>Відіслати через о |
| 📑 Звіти 📑 Податкові накла                                        | адні 🗵           |                       |                        |                  |                          |                         |
| Накладні 🗹 Лютий 🛛 Ус                                            | сі 🖌 року, від   |                       | Контрагент:            | Усі контрагенти  | Фільтр:                  |                         |
| 0 🗟 🗇 🖪                                                          |                  |                       | Власн                  | ii               |                          |                         |
| Квитанції Код типу звіту                                         | ІПН Продавця     | Продавець             | Покупець               | ІПН Покупця      | Статус                   | Дата<br>складання       |
| 8 B C                                                            | R B C            | R B C                 | RBC                    | R 8 C            | =                        | =                       |
| J1201010                                                         | Відкрити         |                       |                        | Ctrl+O           | Відправлено контраг      | . 05.02.2021            |
|                                                                  | 🖒 Копіювати      | звіт                  | Ctrl-                  | -Shift+C         |                          |                         |
|                                                                  | В корзину        |                       |                        | Del              |                          |                         |
|                                                                  | 🚔 Перегляну      | ги квитанції          |                        |                  |                          |                         |
|                                                                  | Запит з рее      | стру платників ПДВ    | 1                      |                  |                          |                         |
|                                                                  | До деклара       | ції з ПДВ             |                        | •                |                          |                         |
|                                                                  | 🛒 Розрахунки     | і коригувань          |                        |                  |                          |                         |
|                                                                  | 👿 Створити к     | оригування            |                        |                  |                          |                         |
|                                                                  | Створити к       | опію, дійсну з 01.03. | 2021                   |                  |                          |                         |
|                                                                  | 👿 Створити "     | Інформацію на осно    | ові зареєстрованих РК" |                  |                          |                         |
|                                                                  | Створити в       | идаткову накладну (   | (без ПДВ)              |                  |                          |                         |
|                                                                  | Створити в       | идаткову накладну (   | (ціна без ПДВ)         |                  |                          |                         |
|                                                                  | Створити з       | апит за ПН/РК         |                        |                  |                          |                         |
|                                                                  | Відмітити я      | к переглянуті         |                        |                  |                          |                         |
|                                                                  | Відмітити я      | к непереглянуті       |                        |                  |                          |                         |

Вибір дії створення копії документа за новою формою

Далі відкриється форма податкової накладної (нова форма), з даними, що автоматично було перенесено з обраного звітного документа. Перевірте вірність перенесеної інформації та заповніть інші необхідні поля податкової накладної (доступні для заповнення поля відмічені жовтим кольором).

Детальніше – див. довідник «<u>Як створити документ податкової накладної (нова форма)</u>».

| -                                                                                                    |                                                  |                   |                                                                      |                              |                              |          |                                                  |                           |           |                             |            |                                   |                                             |                           |  |  |  |
|----------------------------------------------------------------------------------------------------|--------------------------------------------------|-------------------|----------------------------------------------------------------------|------------------------------|------------------------------|----------|--------------------------------------------------|---------------------------|-----------|-----------------------------|------------|-----------------------------------|---------------------------------------------|---------------------------|--|--|--|
| Зведе                                                                                                    | на податкова накладна                            |                   | 3ATBEPT/KEHO                                                         |                              |                              |          |                                                  |                           |           |                             |            |                                   |                                             |                           |  |  |  |
| Склад                                                                                                    | дена на операції, звільнені від опода            |                   | Наказ Минстерства финансів України<br>від 31 группя 2015 року № 1307 |                              |                              |          |                                                  |                           |           |                             |            |                                   |                                             |                           |  |  |  |
| Не підлягає наданню отримувачу (покупцю) з причини Х                                                                                                    |                                                  |                   |                                                                      |                              |                              |          | (у редакції наказу Міністерства фінансів України |                           |           |                             |            |                                   |                                             |                           |  |  |  |
| (зазначається відповідний тип причини) 02                                                                                                    |                                                  |                   |                                                                      |                              |                              |          |                                                  |                           |           |                             | 01 бере    | ерезня 2021 року № 131)           |                                             |                           |  |  |  |
| ПОДАТКОВА НАКЛАДНА 05022021 / / / /                                                                                                    |                                                  |                   |                                                                      |                              |                              |          |                                                  |                           |           |                             |            |                                   |                                             |                           |  |  |  |
| Πο                                                                                                    | остачальник (продавець)                          |                   |                                                                      |                              |                              |          | Отримувач (покупець)                             |                           |           |                             |            |                                   |                                             |                           |  |  |  |
|                                                                                                    |                                                  |                   |                                                                      |                              |                              |          |                                                  |                           |           |                             |            |                                   |                                             |                           |  |  |  |
| (найменулання; прілянте, ім'я, по батькові (ла наявності) - для філичної особи - підприклиця) (найменулання; прілянте, ім'я, по батькові (ла наявності) - для філичної особи - підприклиця)                                                                                                    |                                                  |                   |                                                                      |                              |                              |          |                                                  |                           |           |                             |            |                                   |                                             |                           |  |  |  |
|                                                                                                    |                                                  |                   |                                                                      |                              |                              |          |                                                  |                           |           |                             |            |                                   |                                             |                           |  |  |  |
| (ждинадулльный податловый номер) (вомер филі <sup>2</sup> ) (податловый номер плативно податку вбе серім (кол <sup>2</sup> ) (ждинадульной податловый номер плативно податку вбе серім (кол <sup>2</sup> ) (ждинадульной податловый номер плативно податку вбе серім (кол <sup>2</sup> ) (ждинадульной податловый номер плативно податку вбе серім (кол <sup>2</sup> ) (ждинадульной податловый номер плативно податку вбе серім (кол <sup>2</sup> ) (ждинадульной податловый номер плативно податку вбе серім (кол <sup>2</sup> ) (ждинадульной податку вбе серім (кол <sup>2</sup> ) (ждинадульной податловый номер плативно податку вбе серім (кол <sup>2</sup> ) (ждинадульной податку вбе серім (кол <sup>2</sup> ) (ждинадульной податку вбе серім (кол <sup>2</sup> ) (ждинадульной податку вбе серім (кол <sup>2</sup> ) (ждинадульной податку вбе серім (кол <sup>2</sup> ) (ждинадульной податку вбе серім (кол <sup>2</sup> ) (ждинадульной податку вбе серім (кол <sup>2</sup> ) (ждинадульной податку вбе серім (кол <sup>2</sup> ) (ждинадульной податку вбе серім (кол <sup>2</sup> ) (ждинадульной податку вбе серім (кол <sup>2</sup> ) (ждинадульной податку вбе серім (кол <sup>2</sup> ) (ждинадульной податку вбе серім (кол <sup>2</sup> ) (ждинадульной податку вбе серім (кол <sup>2</sup> ) (ждинадульной податку вбе серім (кол <sup>2</sup> ) (ждинадульной податку вбе серім (кол <sup>2</sup> ) (кол <sup>2</sup> ) (ждинадульной податку вбе серім (кол <sup>2</sup> ) (кол <sup>2</sup> ) (ждинадульной податку вбе серім (кол <sup>2</sup> ) (кол <sup>2</sup> ) (кол <sup>2</sup> |                                                  |                   |                                                                      |                              |                              |          |                                                  |                           |           | (номер філії <sup>2</sup> ) | (пода      | тковий номер п.<br>(за наявності) | латника податку' або<br>та номер паспорта') | серія (код <sup>2</sup> ) |  |  |  |
|                                                                                                    |                                                  |                   |                                                                      |                              |                              |          |                                                  |                           |           |                             |            |                                   |                                             |                           |  |  |  |
| Розділ                                                                                                    | лА                                               |                   |                                                                      |                              |                              |          |                                                  |                           |           |                             |            |                                   |                                             |                           |  |  |  |
| I                                                                                                    | Загальна сума коштів, що підлягаю                | оть сплаті, з     | урахува                                                              | нням податку на              | додану вартість              |          |                                                  |                           |           |                             |            | 676.00                            |                                             |                           |  |  |  |
| <u><u> </u></u>                                                                                                    | Загальна сума податку на додану в                | артість, у то     | му числі                                                             | :                            |                              |          |                                                  |                           |           |                             |            | 676.00                            |                                             |                           |  |  |  |
| - m                                                                                                    | загальна сума податку на додану ва               | артість за ос     | новною                                                               | ставкою                      |                              |          |                                                  |                           |           |                             |            |                                   |                                             | 44.00                     |  |  |  |
| - IV<br>V                                                                                                    | загальна сума податку на додану ва               | артість за сі     | ABKORO /                                                             | 70<br>4.9%                   |                              |          |                                                  |                           |           |                             |            |                                   |                                             | 554.00                    |  |  |  |
| VI                                                                                                    | загальна сума податку на додану ва               |                   | ABRON I                                                              | • 70<br>anuu 20)             |                              |          |                                                  |                           |           |                             |            |                                   |                                             | 98.00                     |  |  |  |
| VII                                                                                                    | Усього обсяги постачания за основ                | 010 7 % (FOR      | CTOREN                                                               | авкн 20)<br>7)               |                              |          |                                                  |                           |           |                             |            |                                   |                                             |                           |  |  |  |
| VIII                                                                                                    | Усього обсяги постачания за ставк                | ою 14 % (код      | л ставки                                                             | 14)                          |                              |          |                                                  |                           |           |                             |            |                                   |                                             |                           |  |  |  |
| IX                                                                                                    | Усього обсяги постачання при експ                | орті товарі       | в за став                                                            | кою 0 % (кол ста             | вки 901)                     |          |                                                  |                           |           |                             |            |                                   |                                             |                           |  |  |  |
| X                                                                                                    | Усього обсяги постачання на митн                 | ій території      | України                                                              | за ставкою 0 % (             | кол ставки 902)              |          |                                                  |                           |           |                             |            |                                   |                                             |                           |  |  |  |
| XI                                                                                                    | Усього обсяги операцій, звільнених               | від оподаті       | кування                                                              | (код ставки 903)             | ,                            |          |                                                  |                           |           |                             |            |                                   |                                             |                           |  |  |  |
| XII                                                                                                    | Дані щодо зворотної (заставної) тар              | ЭН                |                                                                      |                              |                              |          |                                                  |                           |           |                             |            |                                   |                                             |                           |  |  |  |
| Розді                                                                                                    | лБ                                               |                   |                                                                      |                              |                              |          |                                                  |                           |           |                             |            |                                   |                                             |                           |  |  |  |
|                                                                                                    |                                                  |                   |                                                                      |                              | 0                            |          |                                                  |                           |           |                             |            |                                   |                                             |                           |  |  |  |
|                                                                                                    |                                                  |                   | Ko,                                                                  | д                            | одиниця вимру товару/послуги |          |                                                  |                           |           |                             |            |                                   |                                             | Код                       |  |  |  |
|                                                                                                    |                                                  |                   |                                                                      |                              | robupymeen                   |          |                                                  | Uiva nooravavvg           |           |                             | 0          | Обсягн                            |                                             | виду                      |  |  |  |
|                                                                                                    |                                                  |                   |                                                                      |                              |                              |          |                                                  | одиниці товару /          |           |                             | постачання |                                   | ~                                           | сті сіль-                 |  |  |  |
| N2                                                                                                    | Опис (номенклатура) товарів/послуг               |                   | ки                                                                   |                              |                              |          | Кількість                                        | послуги без               | Код       | For nim m?                  | 0000       | (6838                             | Сума податку                                | ського-                   |  |  |  |
| 3/п                                                                                                    | продавця                                         | товару            | імпор-                                                               | noc mru srijino s            | умовне                       |          | (об'єм, обсяг)                                   | урахування                | кн        | Код пывги                   | без у      | рахування)                        | вартість                                    | сподар-                   |  |  |  |
|                                                                                                    |                                                  | згідно з          | това-                                                                | ДКПП                         | позначения                   | код      |                                                  | податку на додану         |           |                             | подать     | су на додану                      | •                                           | ського                    |  |  |  |
|                                                                                                    |                                                  | УКТ ЗЕД           | ного                                                                 | A                            | (українське)                 |          |                                                  | варисть                   |           |                             | в          | артість                           |                                             | виро-                     |  |  |  |
|                                                                                                    |                                                  |                   | DV <sup>6</sup>                                                      |                              |                              |          |                                                  |                           |           |                             |            |                                   |                                             | ника                      |  |  |  |
|                                                                                                    |                                                  |                   |                                                                      |                              |                              | _        |                                                  |                           |           |                             |            |                                   |                                             |                           |  |  |  |
| 1                                                                                                    | 2                                                | 3.1               | 3.2                                                                  | 3.3                          | 4                            | 5        | 6                                                | 7                         | 8         | 9                           | I          | 10                                | 11                                          | 12                        |  |  |  |
| <u> </u>                                                                                                    | Charge management                                | -                 |                                                                      | ani (amaanani) u ar'aanu     | nonananan a nonanin/n        |          |                                                  |                           |           |                             |            |                                   |                                             |                           |  |  |  |
| По                                                                                                    | садова (уповноважена) особа/фізична особа (      | законний          | сте, парахов                                                         | our (critication) y of Aliky | Mar                          | пона М   | IACIK                                            | , влоначені правильно, ві |           | 211335774                   | 4          | angeothematik.                    |                                             |                           |  |  |  |
| пре                                                                                                    | едставник)                                       |                   | -                                                                    | (Вл                          | асне ім'я ПРІЗВИЩЕ)          | P SHA M  | (pi                                              | страційний номер обліка   | вої карт  | ки платника податків        | -          |                                   |                                             |                           |  |  |  |
|                                                                                                    |                                                  |                   |                                                                      |                              |                              |          | -                                                | або серія (за наявнос     | ті) та но | мер паспорта)               |            |                                   |                                             |                           |  |  |  |
| 1 y n                                                                                                    | орядковому номері після символа "/" зазначається | код 2 - у разі зд | ійснення оп                                                          | ерацій з постачання вла      | сновироблених товарів.       | отримани | х за результатами видія                          | діяльності, визначених в  | пункті І  | .61.3 статті 161 Закону     | України    | Про державну                      | підтримку сільського                        | господарства              |  |  |  |

Податкова накладна (нова форма)

Після заповнення полів у формі, натисніть кнопку **[Зберегти]**, або виберіть пункт головного меню **Файл** → **Зберегти**. Створений документ відобразиться у списку вкладки **Податкові накладні**.

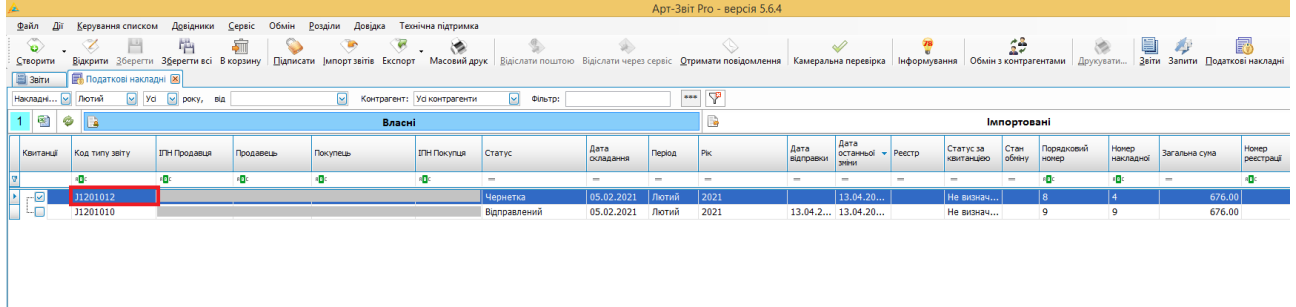

## Відображення створеної податкової накладної

Для підписання податкової накладної, необхідно вибрати документ у списку, та на панелі інструментів натиснути кнопку **[Підписати]**, або обрати дію у контекстному меню.

Для відправки документа до контролюючих органів, через сервіс ДФСУ, необхідно вибрати документ у списку, та на панелі інструментів натиснути кнопку **[Відіслати]**, або обрати дію у контекстному меню.

Для швидкої конвертації розрахунків коригувань податкових накладних, створених за старою формою (*J1201210 – Розрахунок коригування кількісних і вартісних показників до податкової накладної (Додаток 2)*), у звітний документ за новою формою (що діє починаючи з **1 березня 2021 року**), Вам необхідно аналогічно: виконати попередній пошук звітного документа; обрати запис у таблиці **Податкові накладні**; з контекстного меню вибрати дію **Створити копію, дійсну з 01.03.2021**.

Як результат успішного конвертування документа відкриється заповнена форма розрахунку коригування за новою формою.

|                                                             |                                                                                                    |                        |                          |                                                                                     |                               |                                                 |                             |                                            |       |                                      |                                          |                |                                               |                    |                | Д«<br>до                                                                                        | даток 2<br>податкової на                 | кладної                                                   |
|-------------------------------------------------------------|----------------------------------------------------------------------------------------------------|------------------------|--------------------------|-------------------------------------------------------------------------------------|-------------------------------|-------------------------------------------------|-----------------------------|--------------------------------------------|-------|--------------------------------------|------------------------------------------|----------------|-----------------------------------------------|--------------------|----------------|-------------------------------------------------------------------------------------------------|------------------------------------------|-----------------------------------------------------------|
| Піллягає песетранії в ЄРПН постачальником (продавлем) Х     |                                                                                                    |                        |                          |                                                                                     |                               |                                                 |                             |                                            |       |                                      |                                          |                |                                               |                    |                |                                                                                                 |                                          |                                                           |
| linaaraa beecraanii a Cyllii oraawaa waxaa (apokumen)       |                                                                                                    |                        |                          |                                                                                     |                               |                                                 |                             |                                            |       |                                      |                                          |                |                                               |                    |                |                                                                                                 |                                          |                                                           |
|                                                             |                                                                                                    |                        |                          |                                                                                     |                               |                                                 |                             |                                            |       |                                      |                                          |                |                                               |                    |                |                                                                                                 |                                          |                                                           |
|                                                             |                                                                                                    |                        |                          |                                                                                     |                               |                                                 |                             |                                            |       |                                      |                                          |                |                                               |                    |                |                                                                                                 |                                          |                                                           |
| He millargrafe Halabarge otomivsaavy (mokvmme) 3 mografem X |                                                                                                    |                        |                          |                                                                                     |                               |                                                 |                             |                                            |       |                                      |                                          |                |                                               |                    |                |                                                                                                 |                                          |                                                           |
| (азначається відповідний тип причини) 02                    |                                                                                                    |                        |                          |                                                                                     |                               |                                                 |                             |                                            |       |                                      |                                          |                |                                               |                    |                |                                                                                                 |                                          |                                                           |
| (susti-                                                     |                                                                                                    |                        |                          |                                                                                     |                               |                                                 |                             |                                            |       |                                      |                                          |                |                                               |                    |                |                                                                                                 |                                          |                                                           |
|                                                             | РОЗРАХУНОК КОРИГУВАННЯ КІЛЬКІСНИХ І ВАРТІСНИХ ПОКАЗНИКІВ<br>Дита складання<br>ДО ПОДАТКОВОІ НАКЛАДНОІ від <u>05022021</u> №/ [] / [] / [_] / [_] /                                                                                                    |                        |                          |                                                                                     |                               |                                                 |                             |                                            |       |                                      |                                          |                |                                               |                    |                |                                                                                                 |                                          |                                                           |
| Πα                                                          |                                                                                                    |                        |                          |                                                                                     |                               |                                                 |                             |                                            |       |                                      |                                          |                |                                               |                    |                |                                                                                                 |                                          |                                                           |
| 1100                                                        | Постачальник (продавець) Отримувач (покулець)                                                                                                    |                        |                          |                                                                                     |                               |                                                 |                             |                                            |       |                                      |                                          |                |                                               |                    |                |                                                                                                 |                                          |                                                           |
|                                                             |                                                                                                    |                        |                          |                                                                                     |                               |                                                 |                             |                                            |       |                                      |                                          |                |                                               |                    |                |                                                                                                 |                                          |                                                           |
|                                                             | (ADDITING) STREET, STREET, STR |                        |                          |                                                                                     |                               |                                                 |                             |                                            |       |                                      |                                          |                |                                               |                    |                |                                                                                                 |                                          |                                                           |
|                                                             |                                                                                                    |                        |                          |                                                                                     |                               |                                                 |                             |                                            |       |                                      |                                          |                |                                               |                    |                |                                                                                                 |                                          |                                                           |
| <b>n</b> .                                                  |                                                                                                    |                        |                          |                                                                                     |                               |                                                 |                             |                                            |       |                                      |                                          |                |                                               |                    |                |                                                                                                 |                                          |                                                           |
| Розды                                                       |                                                                                                    |                        |                          |                                                                                     |                               |                                                 |                             | -1.                                        |       |                                      |                                          |                |                                               |                    |                |                                                                                                 |                                          | 225 44                                                    |
|                                                             | т сум                                                                                                    | га коригування по;     | THE                      | сого зосов язання та подат                                                          | кового креди                  | ry (-) (-                                       | -), у тому чис              | an:                                        |       |                                      |                                          |                |                                               |                    |                |                                                                                                 |                                          | 335.44                                                    |
| - f                                                         | I cysu                                                                                                    | а коритування под      | ATKOB                    | ore seees asaman ta negati                                                          | кового кредні                 | y 34 00                                         | appende 7 % (               | ) (+)                                      |       |                                      |                                          |                |                                               |                    |                |                                                                                                 |                                          | 0.00                                                      |
|                                                             | V cym                                                                                                    | a kopurysanna noa      | ATKOB                    | oro locor alanna ta nogati                                                          | кового креди                  | y sa er                                         | annon 14 %                  | ()(+)                                      |       |                                      |                                          |                |                                               |                    |                |                                                                                                 |                                          | 334.00                                                    |
|                                                             | V Ven                                                                                                    | oro pizzeratort nos    | AINOB                    | NUMB OF CALL OF CALL OF CALL                                                        | AL VERYNRAUN                  | TOTAT                                           | ABKOR 14 /0                 | Papriers mo                                |       | THORNOTLOS 10                        | OCHORNOLO CT                             | READ (-) (+)   | (voz czarwy 2)                                | n                  |                |                                                                                                 |                                          | 3.00                                                      |
|                                                             | T Ves                                                                                                    | ore nighterators to    | DULAD                    | NHIN OFCREH HOCTAVARIAS                                                             | el vparysann                  | подат                                           | KY HA JOJAHY                | Bapriers, mo                               | пода  | TROBY OTHER 33                       | CTARKON 7 %                              | (-) (+) (POT ( | TAREN D                                       | <i>''</i>          |                |                                                                                                 |                                          | 12.00                                                     |
| - v                                                         | II Ven                                                                                                    | ого підлягають ко      | DULLE                    | нию обсяги постачания б                                                             | el vnavypauje                 | подат                                           | WY HO JOJOHY                | Bapriers, mo                               | пода  | TROBY OT DCR 32                      | CTARKOR 14 9                             | (-) (+) (xoz   | CTAREN 14)                                    |                    |                |                                                                                                 |                                          | 12.00                                                     |
| - v                                                         | II Ves                                                                                                    | ore nighterators to    | DULAB                    | NHO OCCATH HOCTAVARHA O                                                             | es ypaxybanks                 | подат                                           | Ky Ha Jojany                | Bapriers, mo                               | пода  | TROBY OTHER 33                       | ставкою 14 /                             | (-)(+)(xoz c   | TARKE 901)                                    |                    |                |                                                                                                 |                                          |                                                           |
|                                                             | X Ver                                                                                                    | oro nizzeratora ko     | DULAD                    | NHIN OFCREH HOCTAVARIAS                                                             | el vnavypauje                 | подат                                           | WY HO JOJOHY                | Bapriers, mo                               | 00020 | TROBY OT DCA 34                      | ставкою 0 %                              | (-) (+) (ROJ ( | TARKE 902)                                    |                    |                |                                                                                                 |                                          |                                                           |
|                                                             | Veb                                                                                                    | ого підлягають ко      | DULLAR                   | анню обсяги операцій, звіз                                                          | сь урахуваная                 | олатка                                          | храння (-) (+)              | (кол ставки 9                              | 03)   | TRODUCTION SE                        | cinbroic c /c                            | ()()()()       | 110241 >02)                                   |                    |                |                                                                                                 |                                          | 4.00                                                      |
| Розді                                                       | тБ                                                                                                    |                        | ,,                       | anto occarin onepagni, son                                                          | Differing Dig of              |                                                 | , <b>21111</b> ( ) ( )      | (Red Clinker)                              |       |                                      |                                          |                |                                               |                    |                |                                                                                                 |                                          | 4100                                                      |
|                                                             |                                                                                                    | Π                      |                          |                                                                                     |                               | Код                                             |                             | Одиниця ви                                 | міру  | Коригуван                            | ня кількості                             | Корпгува       | ння вартості                                  |                    |                |                                                                                                 |                                          |                                                           |
|                                                             | N± 3/11                                                                                                    | причина                |                          |                                                                                     |                               |                                                 |                             | товару/послуг                              |       |                                      | -1                                       | <u> </u>       |                                               |                    |                |                                                                                                 |                                          | Код                                                       |
| №<br>3/п                                                    | рядка<br>податко-<br>вої<br>наклад-<br>ної, що<br>коригу-<br>ється або                                                                                                    | код причини            | з/п<br>гру-<br>пн<br>ко- | Опис (поменклатура)<br>товарів/послуг, вартість<br>чи кількість яких<br>коригусться | товару<br>згідно з УКТ<br>ЗЕД | озна-<br>кн ім<br>-пор-<br>това-<br>ного<br>то- | послуги<br>згідно з<br>ДКПП | умовне<br>позначе-ння<br>(україн-<br>ське) | код   | клыкасть,<br>об'єм, обсяг<br>(-) (+) | цина<br>постачания<br>товарів/<br>послуг | (-) (+)        | кількість<br>постачання<br>товарів/<br>послуг | Код<br>став-<br>ки | Код<br>пільги' | Обсяги<br>постачання<br>(база оподат-<br>кування)<br>без урахування<br>податку на<br>годатку на | Сума<br>податку на<br>додану<br>вартість | діяль-<br>ності<br>сіль-<br>сько-гос<br>-подар-<br>ського |
|                                                             | додає-                                                                                                    |                        | ригу-                    |                                                                                     |                               | вару                                            |                             |                                            |       |                                      |                                          |                |                                               |                    |                | ACAUNTY BAPTICTS                                                                                |                                          | вироб-                                                    |
|                                                             | ться                                                                                                    |                        | ва-                      |                                                                                     |                               | •                                               |                             | 1                                          |       |                                      |                                          |                |                                               |                    |                |                                                                                                 |                                          | ника                                                      |
|                                                             |                                                                                                    |                        | ння                      |                                                                                     |                               |                                                 |                             |                                            |       |                                      |                                          |                |                                               |                    |                | [                                                                                               |                                          |                                                           |
| 1.1                                                         | 1.2                                                                                                    | 2.1                    | 2.2                      | 3                                                                                   | 4.1                           | 4.2                                             | 4.3                         | 5                                          | 6     | 7                                    | 8                                        | 9              | 10                                            | 11                 | 12             | 13                                                                                              | 14                                       | 15                                                        |
| 1                                                           | 1                                                                                                    | 201                    | 2                        | Послуги розміщення<br>інформації                                                    | 0504000000                    |                                                 | 55.10.1                     | повід                                      | 2365  | 2.0                                  | 2.00                                     | 22.00          |                                               | 903                | 14060204       | 4.00                                                                                            | 2.00                                     | 712                                                       |
| Інфорн                                                      | Сумя податку на додяну вартість, які скоритовані у зв'яку зі выіною кількісних чи вартісних показників, що заничені в пьому рограхунку, виничені правильно та включені до податкового зобов'язання.<br>Інформалійні дані пода скляденоі та зареєстрованоі в «Слиному реєстрі податкової вахладної (дата складения) (дата складения) (дата складения) (реястоватівние) (реястоватівние) (реястоватівние)                                                                                                    |                        |                          |                                                                                     |                               |                                                 |                             |                                            |       |                                      |                                          |                |                                               |                    |                |                                                                                                 |                                          |                                                           |
| Інфори                                                      | Інформаційні дані подо складеного та заресстрованого в Єдиному ресстрі податкранки накладних розрахунку                                                                                                    |                        |                          |                                                                                     |                               |                                                 |                             |                                            |       |                                      |                                          |                |                                               |                    |                |                                                                                                 |                                          |                                                           |
| коригу                                                      | вання до по;                                                                                                    | даткової накладної, св | паденс                   | а повторно на операцию, за яко                                                      | ою в єдиному р                | еєстрі п                                        | одаткових                   |                                            | _     |                                      |                                          |                |                                               |                    |                |                                                                                                 |                                          |                                                           |
| накла                                                       | цних вже за                                                                                                    | ареєстрована подать    | ова на                   | кладна"                                                                             |                               |                                                 |                             |                                            |       | N2                                   |                                          | /              | Ļ                                             | Ne                 |                |                                                                                                 |                                          |                                                           |
|                                                             |                                                                                                    |                        |                          |                                                                                     |                               |                                                 |                             |                                            | (да   | ата складання)                       | (                                        | порядковий ном | ep)                                           |                    | (peccepar      | цинии номер податков«                                                                           | н накладноі)                             |                                                           |
|                                                             | (дала сизадзяяня) (пофектовация конер) (фесстраційный конер податової каладкої                                                                                                    |                        |                          |                                                                                     |                               |                                                 |                             |                                            |       |                                      |                                          |                |                                               |                    |                |                                                                                                 |                                          |                                                           |

Відконвертована копія звітного документа (за новою формою)